1) В адресной строке вводим: exam.tpu.ru

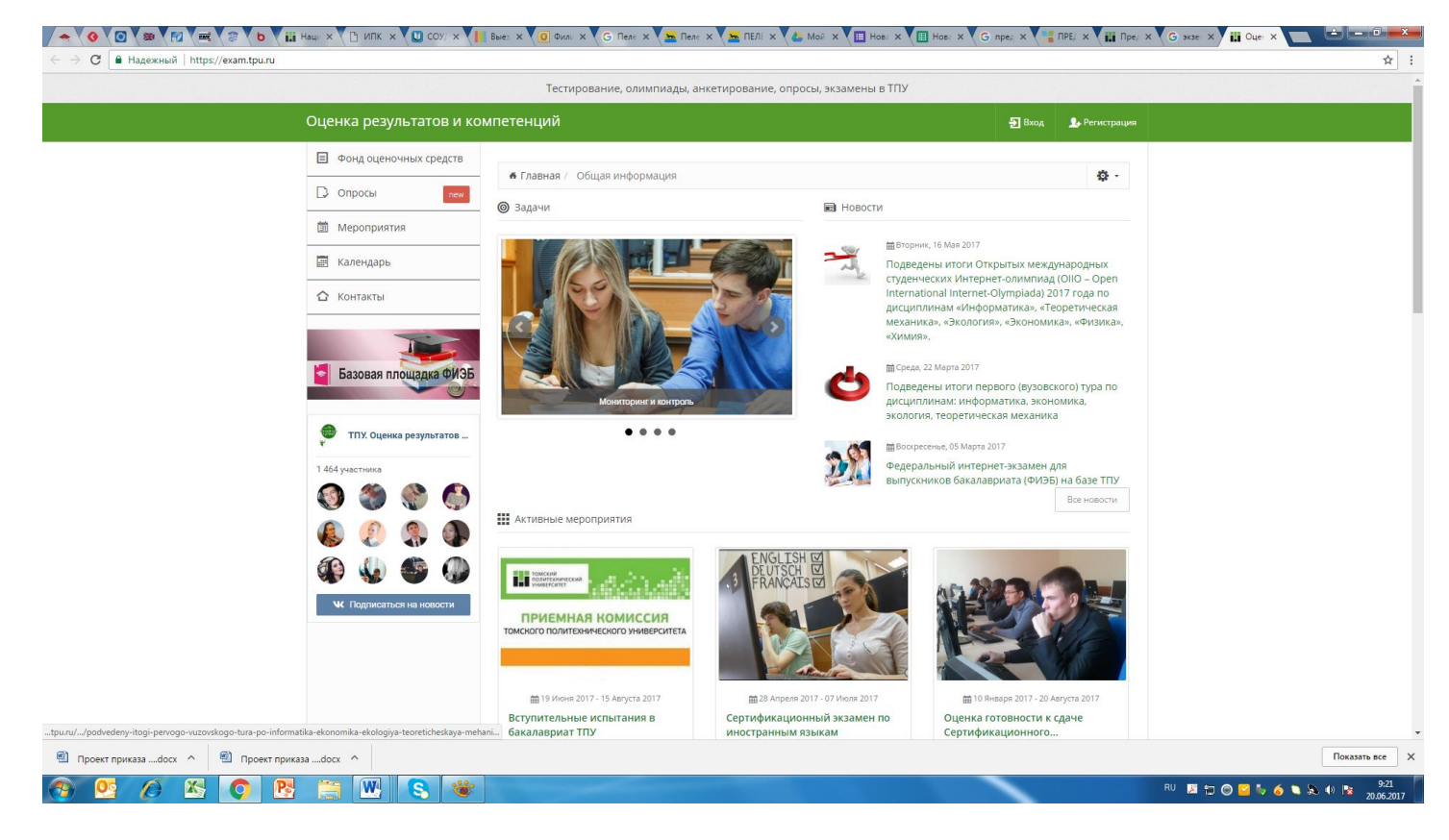

2) Выбираем «Регистрация». Регистрируемся. Вводим e-mail, любой пароль (придумываем и вводим, запоминаем). Выбираем «Продолжить».

|                                             | Тестирование, олимпиады, анкетирование, опре                          | осы, экзамены в ТПУ                                  |                             |
|---------------------------------------------|-----------------------------------------------------------------------|------------------------------------------------------|-----------------------------|
| Оценка результатов и                        | компетенций                                                           | 🔁 Вход 🏂 Регистрация                                 |                             |
| Фонд оценочных средств                      | # Factoria                                                            | <b>*</b> -                                           |                             |
| 🗋 Опросы 🛛 тем                              | W I Jaonax                                                            | 34° *                                                |                             |
| <ul> <li>Мероприятия</li> </ul>             | Внимание<br>Если Вы студент или сотрудник ТПУ, то войлите на сайт с и | игоользованием вашего корооративного логина и пародя |                             |
| 🔚 Календарь                                 |                                                                       |                                                      |                             |
| 🟠 Контакты                                  | 1 Укажите Ваш E-mail                                                  |                                                      |                             |
|                                             | Укажите Ваш пароль                                                    |                                                      |                             |
| Базовая площадка ФИ:                        | Б Укажите Ваш пароль еще раз                                          |                                                      |                             |
|                                             |                                                                       |                                                      |                             |
| 🖤 ТПУ. Оценка результатов                   | <ul> <li>Tppggoneents</li> </ul>                                      |                                                      |                             |
| 1 464 участника                             | Авторизоваться через: ВКонтакте 📑 Facebook                            | 💦 Сеть ТПУ                                           |                             |
| Q 🗶 🕲 🦉                                     |                                                                       |                                                      |                             |
| ا الله الله الله الله الله الله الله ال     | Э Уже регистрировались? С Забыли пароль?                              | В временный доступ для студентов ТПУ                 |                             |
| áp 🌜 🍩 🥨                                    |                                                                       |                                                      |                             |
| • Подписаться на новости                    |                                                                       |                                                      |                             |
|                                             |                                                                       |                                                      |                             |
|                                             |                                                                       |                                                      |                             |
|                                             |                                                                       |                                                      |                             |
| Проект приказаdocx 🔿 🖳 Проект приказаdocx 🥎 |                                                                       |                                                      | Показать все 🔉              |
|                                             |                                                                       | RU                                                   | 🗷 🐑 💿 🌄 🧤 🍝 🏷 🚴 🐠 🐚 🤒 19:22 |

3) Выбираем «Вступительные испытания ИнЭО».

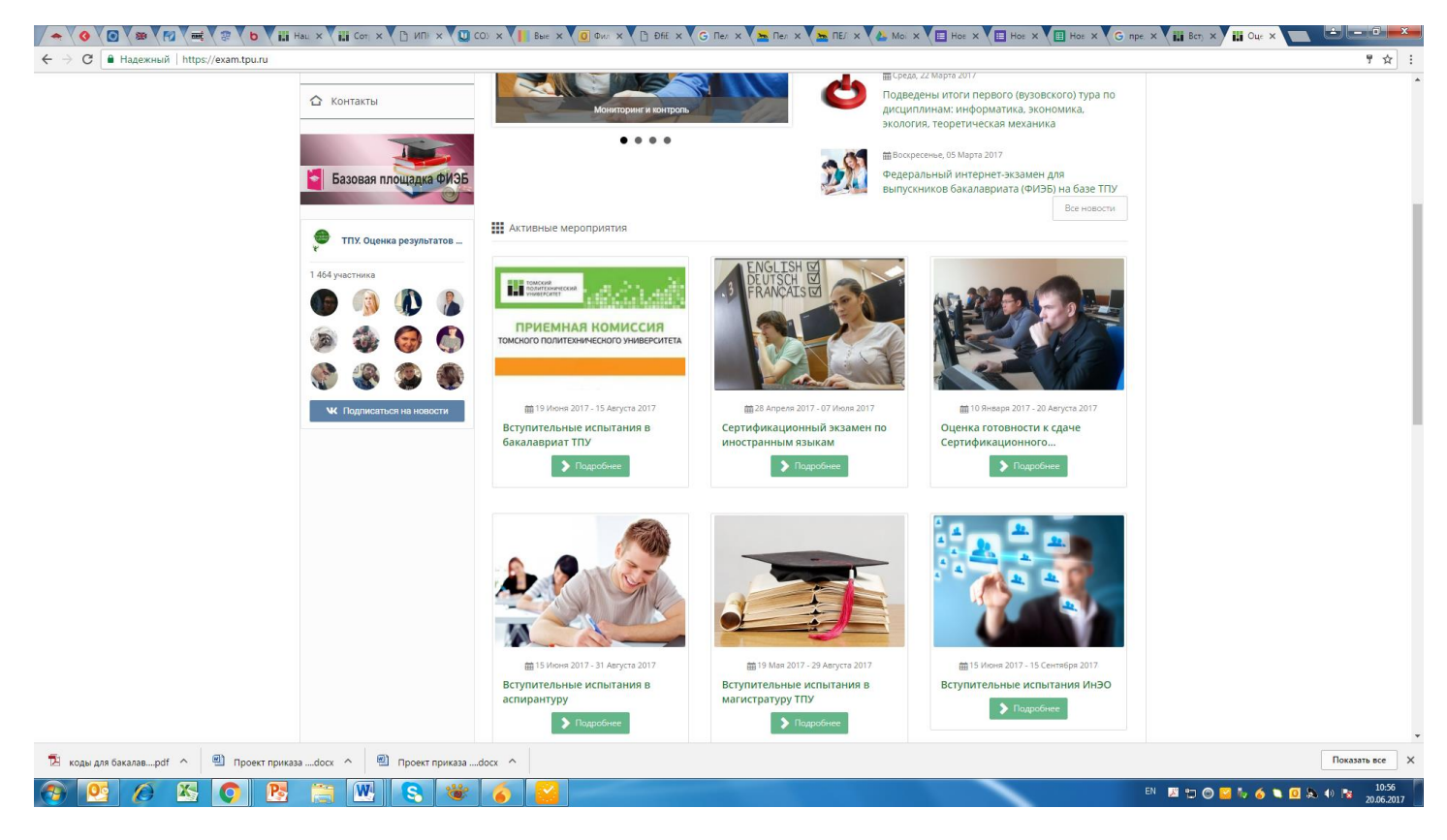

## 4) Выбираем вкладку «Тестирование/Анкетирование»

|                                                                                                    | Тестирование, олимпиады, анкетирование, опросы, экзамен                                                                                                    | ы в ТПУ                                                                                                    |
|----------------------------------------------------------------------------------------------------|----------------------------------------------------------------------------------------------------|----------------------------------------------------------------------------------------------------|
| Оценка результат                                                                                                    | тов и компетенций                                                                                                    | folga8424@gmail.com •                                                                                                    |
| Гость                                                                                                    | К Главная / Мероприятия / Описание мероприятия                                                                                                    | <b>\$</b> -                                                                                                    |
| Личная карточка                                                                                                    | Вступительные испытания ИнЭО                                                                                                    |                                                                                                    |
| 🖹 Моё портфолио                                                                                                    | Категория: Абитуриенту Эрубрика: Входное тестирование 10852 п                                                                                                    | росмотра                                                                                                    |
| 😰 Мои заявки                                                                                                    | 19 Mar 19 Mar 19 Mar 19 Mar 19 Mar 19 Mar 19 Mar 19 Mar 19 Mar 19 Mar 19 Mar 19 Mar 19 Mar 19 Mar 19 Mar 19 Mar                                                                                                    | ствую 💈 🛪 Возможно 🕅 Не участвую                                                                                                    |
| 🗐 Фонд оценочных с                                                                                                    | средств Дата начала                                                                                                    | (b) 15 Июня 2017, 14:00                                                                                                    |
| 🗋 Опросы                                                                                                    | реги Дата окончани                                                                                                    | я: 🕜 15 Сентября 2017, 18:00                                                                                                    |
| Э Мероприятия                                                                                                    |                                                                                                    |                                                                                                    |
|                                                                                                    |                                                                                                    |                                                                                                    |
| 📰 Календарь                                                                                                    | В Томском политехническом университете для студентов заочной формы                                                                                                    | обучения Института электронного обучения (ИНЭО),                                                                                                    |
| <ul> <li>Календарь</li> <li>Контакты</li> </ul>                                                                                                    | В Томском политехническом университете для студентов заочной формы<br>у которых отсутствуют результаты ЕГЭ текущего года. проводятся вступит<br>формате компьютерного онлайн тестирования.                                                                                                    | обучения Института электронного обучения (ИНЭО).<br>ельные испытания (ВИ) в дистанционном режиме в                                                                                                    |
| <ul> <li>Календарь</li> <li>Контакты</li> </ul>                                                                                                    | В Томском политехническом университете для студентов заочной формы<br>у которых отсутствуют результаты ЕГЭ текущего года, проводятся вступит<br>формате компьютерного онлайн тестирования.<br>Подробно Стестирование/Анкетирование                                                                                                    | збучения Института электронного обучения (ИНЭО);<br>ельные испытании (ВИ) в дистанционном режиме в                                                                                                    |
| <ul> <li>Календарь</li> <li>Контакты</li> <li>Базовая площад</li> </ul>                                                                                              | В Томском политехническом университете для студентов заочной формы<br>у которых отсутствуют результаты ЕГЭ текущего года, проводятся вступит<br>формате компьютерного онлайн тестирования.<br>Подробно Тестирование/Анкетирования С Архив<br>Lenью ВИ является определение готовности поступающих на первый к<br>образовательные программы бакалавриата.                                                                                                    | обучения Института электронного обучения (ИНЭО);<br>ельные испытания (БИ) в дистанционном режиме в<br>урс осваивать соответствующие профессиональные                                                                                                    |
| <ul> <li>Календарь</li> <li>Контакты</li> <li>Базовая площад</li> <li>Тпу. Оценка резул</li> </ul>                                                                   | В Томском политехническом университете для студентов заочной формы<br>у которых отсутствуют результаты ЕГЭ текущего года, проводятся вступит<br>формате компьютерного онлайн тестирования.<br>Подробно С Тестирования/Анкетирования С Архив<br>Целью ВИ является определения готовности поступающих на первый к<br>образовательные программы бакалавриата.<br>Вступительные испытания в дистанционном режиме в формате компь<br>характер и ориентированы на выявление у каждого абитуриента целостис                                                                                                    | обучения Института электронного обучения (ИНЭО);<br>ельные испытания (ВИ) в дистанционном режиме в<br>урс осваивать соответствующие профессиональные<br>отерного онлайн тестирования носят комплексный<br>й системы базовых знаний и умений, составляющих                                                                                                    |
| <ul> <li>Календарь</li> <li>Контакты</li> <li>Базовая площад</li> <li>ТПХ Оценка резул</li> <li>1.464 участника</li> </ul>                                           | В Томском политехническом университете для студентов заочной формы<br>формате компьютерното онлайн тестирования.<br>Подробно Тестирование/Анкетирования<br>Подробно Тестирование/Анкетирования<br>Подробно Тестирование/Анкетирования<br>Подробно Тестирование/Анкетирования<br>Подробно Тестирование/Анкетирования<br>Подробно Тестирование/Анкетирования<br>Подробно Стестирование/Анкетирования<br>Подробно Стерование/Анкетирования<br>Подробно Стестирование/Анкетирования<br>Подробно Стестирование/Анкетирования<br>Подробно Стерование/Анкетирования<br>Подробно Стестирование/Анкетирования<br>Подробно Стестирование/Анкетирования<br>Подробно Стестирование/Анкетирования<br>Подробно Стестирование/Анкетирования<br>Подробно Стестирование/Анкетирования<br>Подробно Стестирование/Анкетирования<br>Подробно Стестирование/Анкетирования<br>Подробно Стестирование/Анкетирования<br>Подробно Стестирование/Анкетирования<br>Подробно Стестирование/Анкетирования<br>Подробно Стестирование/Анкетирования<br>Подробно Стестирование/Анкетирования<br>Подробно Стестирование/Анкетирования<br>Подробно Стестирование/Анкетирование<br>Подробно Стестирование/Анкетирование<br>Подробно Стестирование/Анкетирование<br>Подробно Стестирование/Анкетирование<br>Подробно Стестирование/Анкетирование<br>Подробно Стестирование/Анкетирование<br>Подробно Стестирование/Анкетирование<br>Подробно Стестирование/Анкетирование<br>Подробно Стестирование<br>Подробно Стестирование<br>Подробно Стестирование<br>Подробно Стестирование<br>Подробно Стестирование<br>Подробно Стестирование<br>Подробно Стестирование<br>Подробно Стестирование<br>Подро | збучения Института электронного обучения (ИНЭО),<br>ельные испытания (ВИ) в дистанционном режиме в<br>урс осваивать соответствующие профессиональные<br>отерного онлайн тестирования носят комплексный<br>й системы Базовых знаний и умений, составляющих<br>пьютерного онлайн тестирования проводятся для                                                              |
| <ul> <li>Календарь</li> <li>Контакты</li> <li>Базовая площади</li> <li>ТПХ. Оценка резул</li> <li>1464 участика</li> <li>У Доб Стика</li> <li>У Доб Стика</li> </ul> | В Томском политехническом университете для студентов заочной формы<br>у которых отсутствуют результаты ЕГЭ текущего года, проводятся вступит<br>формате компьютерного онлайн тестирования.<br>Подробно Тестирования/Анкетирования С Архив<br>С Сразовательные программы баклавриата.<br>Вступительные испытания в дистанционном режиме в формате компь<br>характер и ориентированы на выявление у каждого абитуриента целостно<br>оследу иля обучения в вузе.<br>Вступительные испытания в дистанционном режиме в формате компь<br>кларактер и ориентированы на выявление у каждого абитуриента целостно<br>оследующих категорий абитуриентов (при отсутствии у них результатов ЕГЭ<br>• имеющих совране поофессиональное обозование:                                                                                                    | обучения Института электронного обучения (ИНЭО);<br>ельные испытания (БИ) в дистанционном режиме в<br>урс осваивать соответствующие профессиональные<br>отерного онлайн тестирования носят комплексный<br>й системы базовых знаний и умений, составляющих<br>пьютерного онлайн тестирования проводятся для<br>текущего года):                                           |
| <ul> <li>         Календарь</li></ul>                                                                                                    | В Томском политехническом университете для студентов заочной формы<br>у которых отсутствуют результаты ЕГЭ текущего года, проводятся вступит<br>формате компьютерного онлайн тестирования.<br>Подробно Тестирования/Анкетирования С Архив<br>Сразовательные программы бакалавриата.<br>Вступительные испытания в дистанционном режиме в формате компь<br>основу для обучения в вузе.<br>Вступительные испытания в дистанционном режиме в формате компь<br>сискру для обучения в вузе.<br>Вступительные испытания в дистанционном режиме в формате компь<br>сискру для обучения в вузе.<br>Вступительные испытания в дистанционном режиме в формате ком<br>следующих категорий абитуриентов (при отсутствии у них результатов ЕГЗ<br>• имеющих среднее пофиссиональное образование:                                                                                                    | обучения Института электронного обучения (ИНЭО),<br>ельные испытания (ВИ) в дистанционном режиме в<br>урс осваивать соответствующие профессиональные<br>отерного онлайн тестирования носят комплексный<br>й системы базовых знаний и умений, составляющих<br>пьютерного онлайн тестирования проводятся для<br>текущего года):<br>ых учреждениях иностранных государств. |

|                                                                                                    | СОУ Х Вые Х О Фил Х С                                                                                         | DffE X 🗸 G Res X 🖕 Res X 🎦 REf X 🏠 Moi X V 🧮 Hos X V 🖽 Hos X V 🖽 Hos X V 🦉                                                                                             | ре, Х 🔛 Всту Х 🔛 🛋 🗖 🗖 🔀                      |
|----------------------------------------------------------------------------------------------------|----------------------------------------------------------------------------------------------------|----------------------------------------------------------------------------------------------------|-----------------------------------------------|
| ← → С 🗎 Надежный   https://exam.tpu.ru/event/vstupitel-nye-ispytaniya-ineo.html                                                                                                    | o tomerow trontextur receive yith                                                                             | ארא איז איז איז איז איז איז איז איז איז אי                                                                                                    | ☆ :                                           |
| 🛆 Контакты                                                                                                    | <ul> <li>у которых отсутствуют результат<br/>формате компьютерного онлайн</li> </ul>                          | ы ЕГЭ текущего года, проводятся вступительные испытания (ВИ) в дистанционном режиме в<br>тестирования.                                                                 |                                               |
|                                                                                                    | Подробно Тестирован                                                                                           | иис/Анкетирование 000 Архив                                                                                                    |                                               |
| Базовая площадка ФИЗБ                                                                                                    | Подходящие элементы<br>В списке представлены все «т                                                           | для Вас<br>есты и анкеты», связанные с данным мероприятием и <b>рекомендованные</b> Вам                                                                                |                                               |
| 1 464 yeastruma                                                                                                    | География Тест                                                                                                | ▲ Для выполнения тестирования вам<br>необходимо заполнить личную карточку ▲ Личныя карточка                                                                            |                                               |
| <ul> <li>К. Подписаться на новости</li> </ul>                                                                                                    | Вступительное испытание                                                                                       |                                                                                                    |                                               |
|                                                                                                    | Математика Тест                                                                                               | ▲ Для выполнения тестирования вам необходимо заполнить личную карточку ▲ Лиенсая карточка                                                                              |                                               |
|                                                                                                    | Вступительное испытание                                                                                       |                                                                                                    |                                               |
|                                                                                                    | Информатика Тест                                                                                              | Аля выполнения тестирования вам<br>необходимо заполнить личную карточку                                                                                                |                                               |
|                                                                                                    | Return teaching wearing                                                                                       | Дичнов карточка                                                                                                    |                                               |
|                                                                                                    | вступительное испытание                                                                                       |                                                                                                    |                                               |
| 🔁 коды для бакалавpdf \land 🕘 Проект приказаdocx \land 🖳 Проект приказа .                                                                                                    | docx ^                                                                                                    |                                                                                                    | Показать все 🛛 🗙                              |
| 🚱 💁 🖉 🔕 🖪 🔛 😒 📽                                                                                                    | 6                                                                                                    | E                                                                                                    | N 🗵 🛱 🎯 😂 🍬 🖬 🍝 🍋 🔟 🔈 🕪 📴 11:05<br>20.06.2017 |
|                                                                                                    | СО) X Выс X О Фил X Р                                                                                         |                                                                                                    | pe X ili Ben X ili Juu X                      |
| ← → C                                                                                                    |                                                                                                    |                                                                                                    | ☆ :                                           |
|                                                                                                    | Тестирование, олимп                                                                                           | иады, анкетирование, опросы, экзамены в ТПУ                                                                                                    | Î                                             |
| Оценка результатов и ко                                                                                                    | омпетенций                                                                                                    | foiga8424@gmail.com •                                                                                                    |                                               |
| Гость >                                                                                                    | 希 Главная / Личная карточка                                                                                   | ¢۲ -                                                                                                    |                                               |
| Личная карточка                                                                                                    | Фамилия *                                                                                                    | Укажите вашу фамилино                                                                                                    |                                               |
| Моё портфолио                                                                                                    | * RMN                                                                                                    | Укажите ваше имя                                                                                                    |                                               |
| ∎2∌ Мои заявки                                                                                                    | Отчество *                                                                                                    | Укажите ваше отчество                                                                                                    |                                               |
| Фонд оценочных средств                                                                                                    |                                                                                                    | У меня нет отчества                                                                                                    |                                               |
| Опросы нем                                                                                                    | Дата рождения *<br>-                                                                                          | День 🗸 Месяц 🗸 Год 🗸                                                                                                    |                                               |
| Мероприятия                                                                                                    | Пол *                                                                                                    | Ton 🗸                                                                                                    |                                               |
| 🔄 Календарь                                                                                                    | * - Поля обязательные для запол                                                                               | нения                                                                                                    |                                               |
| С Контакты                                                                                                    | При внесении данных, <b>Вы со</b><br>требованиями статьи 9 Федер                                              | лашаетесь на обработку Ваших персональных данных ТПУ в соответствии с<br>ального закона «О персональных данных» (№ 152-ФЗ от 27.07.2006 г.).                           |                                               |
| Базовая площадка ФИЭБ                                                                                                    |                                                                                                    | Обновить персоналичые данные                                                                                                    |                                               |
| <ul> <li>ТПУ. Оценка результатов</li> <li>1464 участника</li> <li>Обращение собрание собрание</li></ul> | Зачем необходимо указывать<br>1. Они понадобятся для во<br>2. Ваши Фамилия и Имя б<br>3. Для проведения очных | реальные данные:<br>кстановления пароля;<br>дут использованы при печати сертификатов и бланков награждения;<br>туров олимпиад на ваше имя будет зарезервировано место. |                                               |
|                                                                                                    |                                                                                                    |                                                                                                    |                                               |
| 🔁 коды для бакалавpdf 🔨 🗐 Проект приказаdocx \land 🗐 Проект приказа .                                                                                                    | docx ^                                                                                                    |                                                                                                    | Показать все Х                                |
| 🚱 💁 🖉 🔕 💽 🚞 🐨 😵                                                                                                    | 6                                                                                                    | E                                                                                                    | N 💹 🗊 🞯 🔛 🍢 💴 🍝 🍬 💁 象 🐠 隆 👖 11:07             |

- 6) Выбираем «Обновить персональные данные»
- 7) Выбираем предмет и выбираем «Ввести ключ доступа»

| 🔶 💊 🖉 🖉 🗮 🖓 🗮 🖓 Խ 🖬 Нац. × 📲 Сот, × 🕒 ИП! × 💭                                   | CO) X 📗 Bee X 🙆 Фил X 🗅 Đốc X G Ren X 🚘 Ren X 🛸 REn X 🎦 Moi X 🖽 Hoc X 🖽 Hoc X 🖽 Hoc X 🖽 Hoc X 🗍 Hoc X                                                                                                    | ре 🗙 🛗 Вст, 🗙 🛗 Лич 🗙 💼 🗖 💻 🗖 |
|---------------------------------------------------------------------------------|----------------------------------------------------------------------------------------------------|-------------------------------|
| ← → С 🔒 Надежный   https://exam.tpu.ru/event/vstupitel-nye-ispytaniya-ineo.html |                                                                                                    | ☆ :                           |
| Опросы пем                                                                      |                                                                                                    |                               |
| П Мероприятия                                                                   |                                                                                                    |                               |
| 🔚 Календарь                                                                     | В Томском политехническом университете для студентов заочной формы обучения Института электронного обучения (ИНЭО),<br>у которых отсутствуют результаты ЕГЭ текущего года, проводятся вступительные испытания (ВИ) в дистанционном режиме в |                               |
| 🗘 Контакты                                                                      | формате компьютерного онлаин тестирования.                                                                                                    |                               |
|                                                                                 | Подробно Тестирование/Анкетирование                                                                                                    |                               |
| Базовая площадка ФИЗБ                                                           | Подходящие элементы для Вас<br>В списке представлены все «тесты и анкеты», связанные с данным мероприятием и <b>рекомендованные</b> Вам                                                                                                    |                               |
| 👳 тпу. Оценка результатов                                                       |                                                                                                    |                               |
| 1.454 участника                                                                 | География Тест 🔒 Вессии ключ доступа                                                                                                    |                               |
| ۵ 🚯 🎒                                                                           | Вступительное испытание                                                                                                    |                               |
| 🐼 🌡 🚳 🕡                                                                         | Математика Тест 🔒 Ввести киоч доступа                                                                                                    |                               |
|                                                                                 | Вступительное испытание                                                                                                    |                               |
|                                                                                 | Информатика. Тест 🔒 Ввести ключ доступа                                                                                                    |                               |
|                                                                                 | Всулительное испытание                                                                                                    |                               |
|                                                                                 | Русский язык. Тест 🔒 Ввести ключ доступа                                                                                                    |                               |
|                                                                                 | Вступительное испытание                                                                                                    | -                             |
| 范 коды для бакалавpdf ^ 🕘 Проект приказаdocx ^ 🕘 Проект приказа                 | docx ^                                                                                                    | Показать все Х                |
| 🚱 💽 🖉 🔕 🜍 🐮 🏐 😵                                                                 | 6 🔂                                                                                                    | 🛯 🛱 😋 💿 🔛 🦤 🛎 🍝 🍬 🖸 🔈 🕸 🚺 🚺   |

8) Вводим код доступа. «Перейти к тесту»

| 🗢 🔇 💽 🗯 📝 🗮 😨 🖕 🏭 Наш 🗙 🏭 Сот, Х 🗋 ИПН Х 🛄 СО                        | ) x 📗 Bue x 🙆 Out x 🗅 DfE x G Rer x 🚈 Rer x 🚈 REr x 🛃 Mol x 🔚 Hoe x 🖽 Hoe x 🖽 Hoe x 🗍 Hoe x 🗍                                                                                                    | іє. х 📲 Вст.) Х 🔛 Лич Х 🔛 📥 💻 🕮 💌              |
|----------------------------------------------------------------------|----------------------------------------------------------------------------------------------------|------------------------------------------------|
|                                                                      |                                                                                                    | ± ±                                            |
| Опросы                                                               | ∎ <sup>а</sup> Веод персонального кода досула ×                                                                                                    |                                                |
| 🔄 Календарь                                                          | В Код доступа Учажите код полученный у орган Сбразец хартоних пута электронного обучения (ИНЭО), чия (ВИ) в дистанционном режиме в ния (ВИ) в дистанционном режиме в                                                                                                    |                                                |
| С Контакты                                                           | оо<br>Перейник тесту Х Закраль                                                                                                    |                                                |
| Базовая площадка ФИЗБ                                                | Подходящие элементы для Вас<br>В списе поелставлены все стесть и элесты, связанные с ланных мерополятием и векомендованные Вам                                                                                                    |                                                |
| тпу. Оценка результатов<br>1464 участника                            |                                                                                                    |                                                |
| 0 0 0 0                                                              | Berma uson Jacquine Berma uson Jacquine Berma |                                                |
|                                                                      | Математика Тест                                                                                                    |                                                |
| МС Подписаться на извости                                            | на сести клонидаступа<br>Вспулительное испытание                                                                                                    |                                                |
|                                                                      | Информатика. Тест Веести клон доступа                                                                                                    |                                                |
|                                                                      | Вступительное испытание                                                                                                    |                                                |
|                                                                      | Русский язык, Лест 🔒 Вести клон доступа                                                                                                    |                                                |
|                                                                      | Вступительное испытание                                                                                                    |                                                |
| 🔁 коды для бакалавpdf \land 🔞 Проект приказаdocx 🥎 🕲 Проект приказаd |                                                                                                    | Показать все Х                                 |
| 🚳 🙆 🖉 🔕 🖉 🔇 📽                                                        | 6 🕑                                                                                                    | 🗵 🏣 🔿 🚰 🧓 🗵 🂰 🍬 🧕 🕭 🕸 🔀 🕺 11:10<br>20.062:2017 |